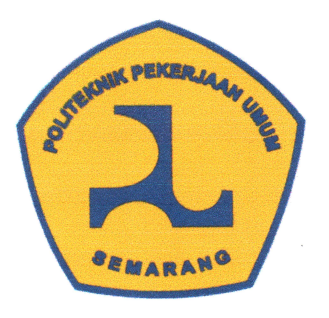

## LEMBAR PERSETUJUAN TUGAS AKHIR ANALISIS VOLUME DAN *WASTE MATERIAL* PENULANGAN *BOX UNDERPASS* MENGGUNAKAN METODE PEMODELAN *BUILDING INFORMATION MODELING* (STUDI KASUS: PROYEK TOL PROBOLINGGO - BANYUWANGI)

Telah disetujui oleh pembimbing untuk dilaksanakan ujian

Rena Dwi Lusiana NIM, 212038 Yusuf Rizal Mahendra NIM. 212048

Program Studi Teknologi Konstruksi Jalan dan Jembatan

Semarang, Agustus 2024

Pembimbing I Politeknik PU (Internal)

Bhima Dhanardono, S.T., M.Eng NIP. 198202082010121003 Pembimbing II Politeknik PU (Internal)

Adityo Budi Utomo, S.T., M.Eng NIP. 198606242009121001

#### **PROGRAM STUDI**

# TEKNOLOGI KONSTRUKSI JALAN DAN JEMBATAN POLITEKNIK PEKERJAAN UMUM TAHUN 2024

### ANALISIS VOLUME DAN *WASTE MATERIAL* PENULANGAN *BOX UNDERPASS* MENGGUNAKAN METODE PEMODELAN *BUILDING INFORMATION MODELING* (STUDI KASUS: PROYEK TOL PROBOLINGGO - BANYUWANGI)

Tugas Akhir disusun untuk Memenuhi Salah Satu Syarat Memperoleh Gelar Ahli Madya Teknik (A.Mdt) Politeknik Pekerjaan Umum Semarang

Oleh :

1. Rena Dwi Lusiana NIM. 212038 2. Yusuf Rizal Mahendra NIM. 212048

Tanggal Ujian : 20 Agustus 2024

|               | Menyetujui,                       |
|---------------|-----------------------------------|
| Ketua Penguji | : Bhima Dhanardono, S.T., M.Eng.  |
| Sekretaris    | : Adityo Budi Utomo, S.T., M.Eng. |
| Penguji 1     | : Gitaning Primaswari, S.T., M.T. |
| Penguji 2     | : Yanida Agustina, S.ST., M.T.    |

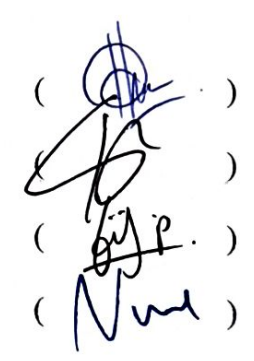

Mengesahkan, Ka Prodi Teknologi Konstruksi Jalan dan Jembatan

Laely Fitria Hidayatiningrum S.T., M.Eng., M.Sc. NIP. 198108042005022002

#### PERNYATAAN

Saya yang bertanda tangan dibawah ini :

Nama Mahasiswa 1 / NIM : Rena Dwi Lusiana / 212038

Nama Mahasiswa 2 / NIM : Yusuf Rizal Mahendra / 212048

Menyatakan dengan sesungguhnya bahwa Tugas Akhir yang berjudul "Analisis Volume dan *Waste Material* Penulangan *Box Underpass* menggunakan Metode Pemodelan *Building Information Modeling* (Studi Kasus : Proyek Tol Probolinggo-Banyuwangi)" ini adalah benar-benar hasil karya sendiri, kecuali jika disebutkan sumbernya dan belum pernah diajukan pada institusi maupun, serta bukan karya jiplakan/plagiat. Saya bertanggung jawab atas keabsahan dan kebenaran isinya sesuai dengan sikap ilmiah yang harus dijunjung tinggi. Demikian pernyataan ini saya buat dengan sebenarnya, tanpa adanya tekanan dan paksaan dari pihak maupun serta bersedia mendapat sanksi akademik jika ternyata di kemudian hari pernyataan ini tidak benar.

Semarang, 20 Agustus 2024 Yang menyatakan. ETERAL 49ALX251126818 Yusuf F Mahendra Rena Dwi Lusiana NIM. 212038 NIM. 212048

#### **KATA PENGANTAR**

Puji Syukur kami panjatkan kepada Allah SWT atas segala rahmat, karunia, dan petunjuk-Nya, sehingga penulis dapat menyelesaikan tugas akhir untuk semester 6 dengan judul "Analisis Volume dan *Waste Material* Penulangan *Box Underpass* Menggunakan Metode Pemodelan *Building Information Modeling* (Studi Kasus : Proyek Tol Probolinggo-Banyuwangi)" Tugas akhir ini merupakan salah satu syarat untuk kelulusan diploma III di Politeknik Pekerjaan Umum. Penyusunan tugas akhir ini tidak lepas dari dukungan berbagai pihak yang telah membantu dari awal hingga akhir proses penulisan. Dengan penuh rasa hormat, kami mengucapkan terima kasih kepada :

- 1. Orang tua dan keluarga yang memberikan dukungan, dan doa terbaik sehingga penyelesaian tugas akhir dapat berjalan dengan lancar.
- Bapak Brawijaya S.E, M.Eng.I.E, MSCE, Ph.D, selaku Direktur Politeknik Pekerjaan Umum;
- Ibu Laely Fitria Hidayatiningrum S.T., M.Eng., M.Sc., selaku Kepala Program Studi Teknologi Konstruksi Jalan dan Jembatan;
- 4. Bhima Dhanardono, S.T., M.Eng., selaku dosen pembimbing 1 yang telah memberikan bimbingan baik secara virtual maupun secara langsung.
- 5. Adityo Budi Utomo, S.T., M.Eng., selaku dosen pembimbing 2 yang telah memberikan bimbingan baik secara virtual maupun secara langsung.
- 6. Bagus Adipanji Kuncoro, S.T., selaku pembimbing lapangan yang telah memberikan bimbingan dan tugas selama pelaksanaan magang, baik di kantor maupun di lapangan.
- 7. Seluruh staff PT PP Proyek Tol Probolinggo-Banyuwangi Paket 3 yang turut membantu dan membimbing penulis selama di proyek.
- Seluruh teman-teman yang telah memberikan semangat dan dukungannya kepada penulis.

Penulis berharap adanya kritik dan saran yang membangun terkait tugas akhir ini, sehingga dapat dijadikan sebagai bahan evaluasi dan pembelajaran, serta referensi bagi seluruh pihak.

Semarang, 20 Agustus 2024

Penyusun

| LEMB              | AR PERSETUJUANii                            |
|-------------------|---------------------------------------------|
| PERNY             | ATAANiv                                     |
| KATA              | PENGANTARv                                  |
| ABSTR             | RAKvi                                       |
| DAFTA             | R ISIvii                                    |
| DAFTA             | AR TABELx                                   |
| DAFTA             | R GAMBARxii                                 |
| DAFTA             | R LAMPIRAN                                  |
| BAB 1             | PENDAHULUAN                                 |
| 1.1               | Latar Belakang                              |
| 1.2               | Rumusan Masalah                             |
| 1. <mark>3</mark> | Batasan Penelitian                          |
| 1.4               | Tujuan Penelitian                           |
| 1.5               | Manfaat Penelitian                          |
| BAB 2             | TINJAUAN PUSTAKA                            |
| 2.1               | Material Konstruksi                         |
| 2.2               | Baj <mark>a Tulangan</mark> 7               |
| 2.2               | .1 B <mark>aja Tulangan Beton Polos7</mark> |
| 2.2               | .2 Baja <mark>Tulangan Beton Sirip</mark>   |
| 2.3               | Waste material                              |
| 2.4               | Bar bending schedule (BBS)11                |
| 2.5               | Building Information Modeling (BIM)12       |
| 2.5               | .1 Sejarah Building Information Modeling    |
| 2.5               | .2 Keunggulan Building Information Modeling |
| 2.6               | Autodesk Revit                              |

| 2.6.1                 | Kelebihan Autodesk Revit                       | 15  |
|-----------------------|------------------------------------------------|-----|
| 2.7 Cı                | utting Optimization Pro                        | 16  |
| 2.8 Ef                | fisiensi                                       | 16  |
| 2.9 Pe                | enelitian Terdahulu                            | 17  |
| BAB 3 ME              | TODE PENELITIAN                                | 20  |
| 3.1 Ba                | agan Alir dan Jenis Penelitian                 | 20  |
| 3.2 W                 | aktu dan Tempat Penelitian                     | 22  |
| 3.3 Su                | ıbjek Penelitian                               | 22  |
| 3.4 Et                | ika Penelitian                                 | 23  |
| 3.5 M                 | etode Pengumpulan Data                         | 23  |
| 3.6 <mark>M</mark>    | etode Pengolahan Data dan Analisis Data        | 23  |
| <mark>3.6.1</mark>    | Tahap Pemodelan Struktur 3D                    | 23  |
| 3.6.2                 | Tahap Pemodelan Penulangan                     | 61  |
| <mark>3.6.3</mark>    | Tahap Analisis                                 | 90  |
| BAB <mark>4 HA</mark> | SIL DAN PEMBAHASAN                             | 96  |
| 4.1 Ha                | asil Analisis Volume dan <i>Waste material</i> | 96  |
| 4.1. <mark>1</mark>   | Quantity Take-Off Volume Penulangan            | 96  |
| 4.1.2                 | Perbandingan Volume Penulangan 1               | 02  |
| 4.1.3                 | Analisis <i>Waste material</i>                 | 06  |
| 4.1.4                 | Perbandingan <i>Waste material</i> 1           | 18  |
| 4.2 Pe                | embahasan                                      | 22  |
| 4.2.1                 | Analisis Volume 1                              | 22  |
| 4.2.2                 | Analisis <i>Waste material</i> 1               | 24  |
| BAB 5 KE              | SIMPULAN DAN SARAN1                            | 26  |
| 5.1 Ke                | esimpulan 1                                    | 26  |
| 5.2 Sa                | aran1                                          | 26  |
| DAFTAR I              | PUSTAKA                                        | kix |

| xii |
|-----|
| j   |

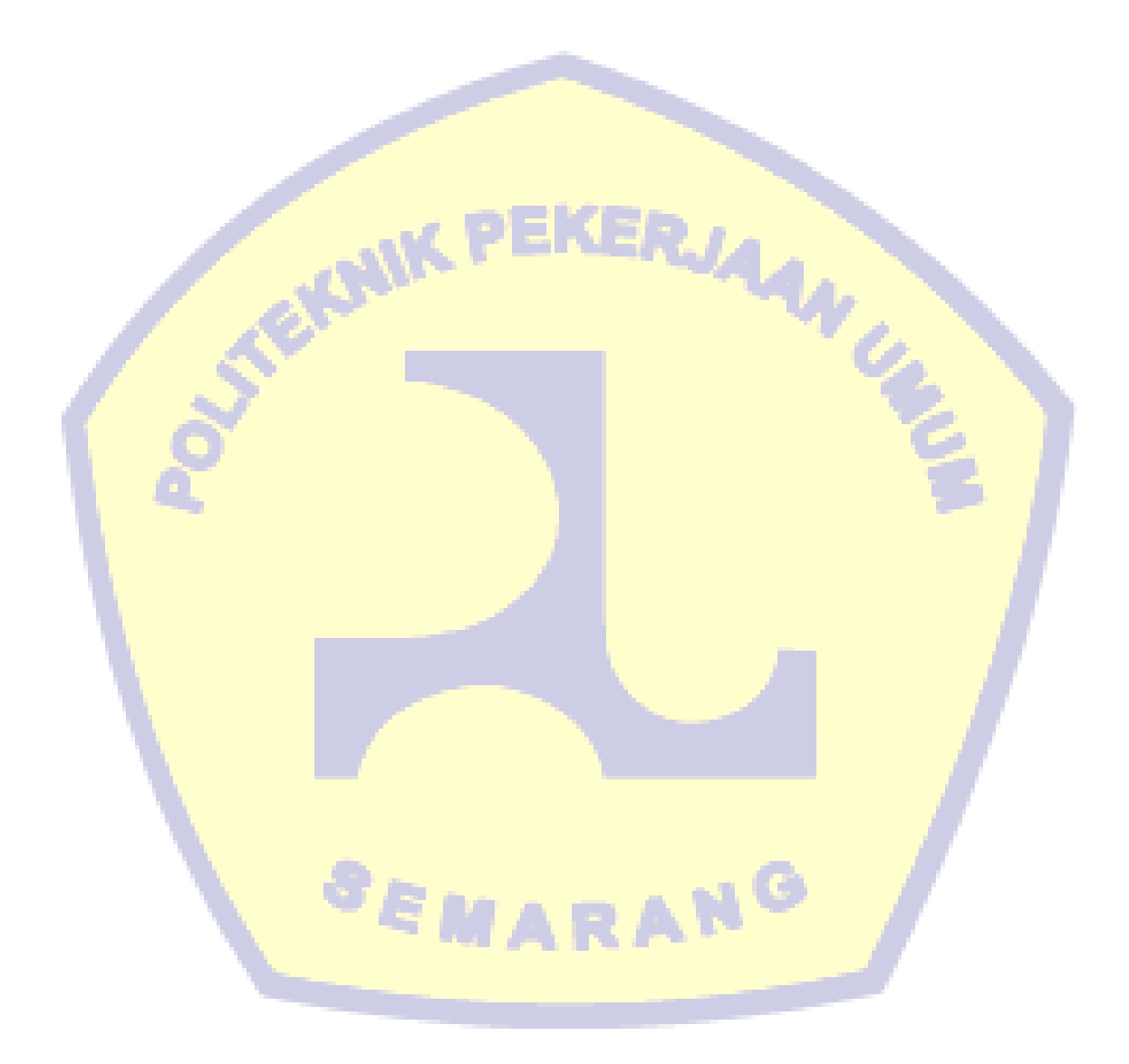

### DAFTAR TABEL

| Tabel 4. 1 Quantity Take-Off Penulangan Box Underpass dari Pemodelan BIM                    | 96  |
|---------------------------------------------------------------------------------------------|-----|
| Tabel 4. 2 Rekapitulasi Volume Penulangan Pemodelan Autodesk Revit                          | 97  |
| Tabel 4. 3 Rekapitulasi Volume Penulangan berdasarkan Perhitungan Konvensional.             | 101 |
| Tabel 4. 4 Perbandingan Volume Pekerjaan Box Underpass                                      | 103 |
| Tabel 4. 5 Perbandingan Volume Pekerjaan Box Culvert 12 Meter                               | 103 |
| Tabel 4. 6 Perbandingan Volume Pekerjaan Box Culvert 8 Meter                                | 104 |
| Tabel 4. 7 Perbandingan Volume Pekerjaan Plat Injak                                         | 104 |
| Tabel 4. 8 Perbandingan Volume Pekerjaan <i>Wingwall</i> 14 Meter                           | 104 |
| Tabel 4. 9 Perbandingan Volume Pekerjaan <i>Wingwall</i> 16 Meter                           | 105 |
| Tabel 4. 10 Perbandingan Volume Pekerjaan <i>Wingwall</i> 17 Meter                          | 105 |
| Tabel 4. 11 Perbandingan Volume Pekerjaan <i>Wingwall</i> 21 Meter                          | 106 |
| Tabel 4. 12 Hasil Optimasi Penulangan <i>Box Underpass</i>                                  | 106 |
| Tabel 4. 13 Data Kombinasi Penulangan Box Underpass                                         | 108 |
| Tabel 4. 14 Rekapitulasi Hasil Optimasi Penulangan Box Underpass                            | 108 |
| Tabel 4. 15 Hasil Optimasi Penulangan <i>Box Culvert</i> 12 M                               | 109 |
| Tabel 4. 16 Rekapitulasi Hasil Optimasi Penulangan <i>Box Culvert</i> 12 Meter              | 109 |
| Tabel 4. 17 Hasil Optimasi Penulangan <i>Box Culvert</i> 8 Meter                            | 110 |
| Tabel 4. 18 Rekapitula <mark>si Hasil Optimasi Penulangan <i>Box Culvert</i> 8 Meter</mark> | 111 |
| Tabel 4. 19 Hasil Optimasi Penulangan Plat Injak                                            | 111 |
| Tabel 4. 20 Rekapitulasi Hasil Optimasi Penulangan Plat Injak                               | 112 |
| Tabel 4. 21 Hasil Optimasi Penulangan Plat Injak <i>Wingwall</i> 14 Meter                   | 113 |
| Tabel 4. 22 Rekapitulasi Hasil Optimasi Penulangan Wingwall 14 Meter                        | 113 |
| Tabel 4. 23 Hasil Optimasi Penulangan <i>Wingwall</i> 16 Meter                              | 114 |
| Tabel 4. 24 Reka <mark>pitulasi Hasil Optimasi Penulangan <i>Wingwall</i> 16 Meter</mark>   | 115 |
| Tabel 4. 25 Hasil Optimasi Penulangan Wingwall 17 Meter                                     | 115 |
| Tabel 4. 26 Rekapitulasi Hasil Optimasi Penulangan Wingwall 17 Meter                        | 116 |
| Tabel 4. 27 Hasil Optimasi Penulangan Wingwall 21 Meter                                     | 117 |
| Tabel 4. 28 Rekapitulasi Hasil Optimasi Penulangan Wingwall 21 Meter                        | 118 |
| Tabel 4. 29 Perbandingan Waste Material pada Box underpass                                  | 118 |
| Tabel 4. 30 Perbandingan Waste Material pada Box Culvert 12 Meter                           | 119 |
| Tabel 4. 31 Perbandingan Waste Material pada Box Culvert 8 Meter                            | 119 |
| Tabel 4. 32 Perbandingan Waste Material pada Plat Injak                                     | 120 |

| Tabel 4. 33 | Perbandingan Waste Material pada  | Wingwall 14 Meter | 120 |
|-------------|-----------------------------------|-------------------|-----|
| Tabel 4. 34 | Perbandingan Waste Material pada  | Wingwall 16 Meter | 121 |
| Tabel 4. 35 | Perbandingan Waste Material pada  | Wingwall 17 Meter | 121 |
| Tabel 4. 36 | Perbandingan Waste Material pada  | Wingwall 21 Meter | 122 |
| Tabel 4. 37 | Rekapitulasi Perbandingan Volume  | Penulangan        | 123 |
| Tabel 4. 38 | Rekapitulasi Perbandingan Waste m | naterial          | 124 |

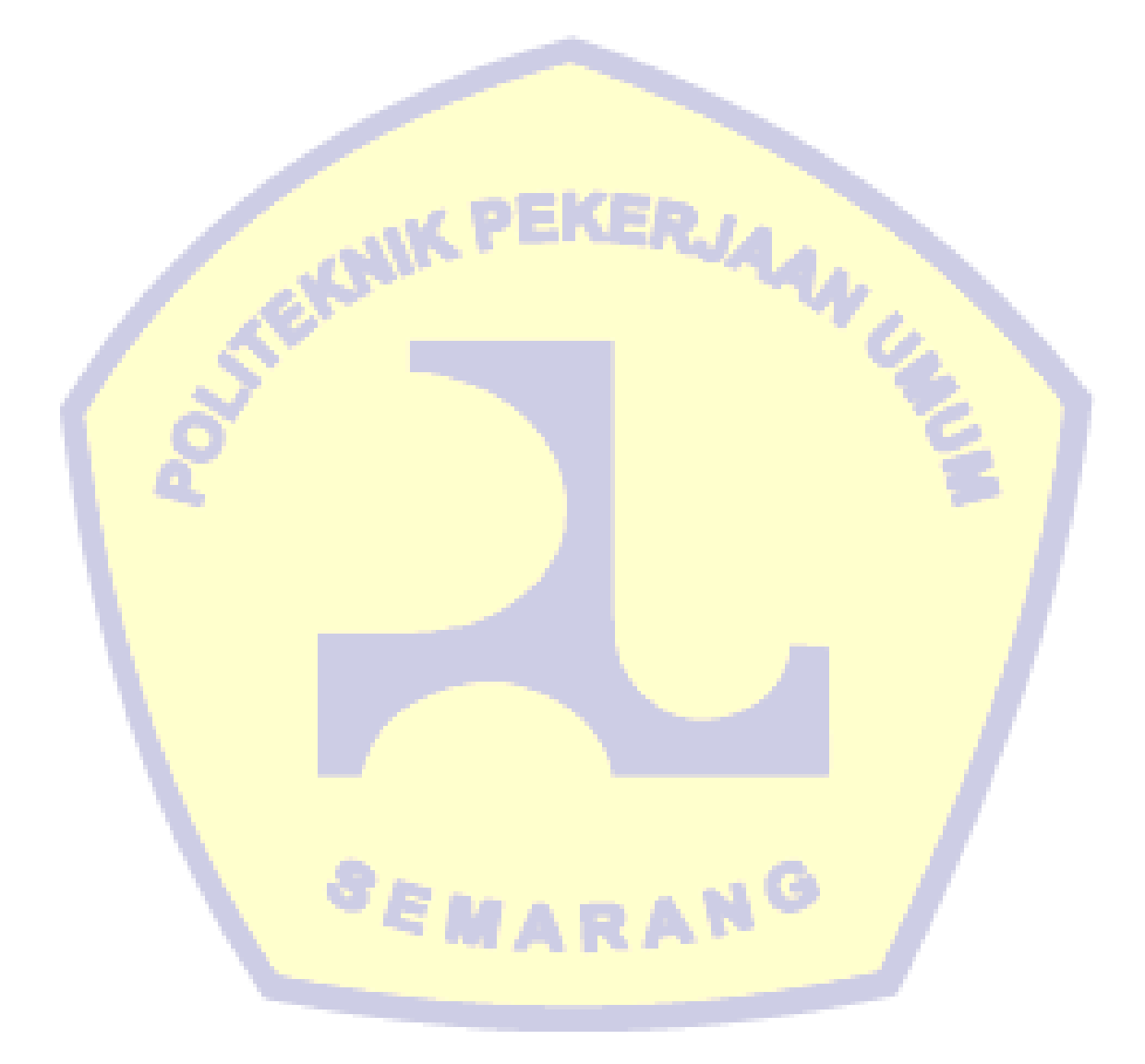

### DAFTAR GAMBAR

| Gambar 2. 1 Baja Tulangan Beton Polos (BjTP)7                                          |
|----------------------------------------------------------------------------------------|
| Gambar 2. 2 Ukuran Baja Tulangan Beton Polos (BjTP)8                                   |
| Gambar 2. 3 Ukuran dan Toleransi Baja Tulangan Beton Polos (BjTP)                      |
| Gambar 2. 4 Baja Tulangan Beton Ulir (BjTS)9                                           |
| Gambar 2. 5 Ukuran Baja Tulangan Beton Sirip (BjTS)9                                   |
| Gambar 2. 6 Ukuran dan Toleransi Baja Tulangan Beton Sirip 10                          |
| Gambar 2. 7 Bar Bending Schedule                                                       |
| Gambar 3. 1 Bagan Alir Penelitian Tugas Akhir21                                        |
| Gambar 3. 2 Tampak Depan Struktur <i>Box Underpass</i> beserta Elemennya               |
| Gambar 3. 3 <i>Tab File</i> Autodesk Revit                                             |
| Gambar 3. <mark>4 Opsi <i>New</i> pada Autodesk Revit</mark> 24                        |
| Gambar 3. 5 Tampilan <i>New Project</i> Autodesk Revit                                 |
| Gambar 3. 6 Tampilan Folder <i>Templates</i> Autodesk Revit                            |
| Gambar 3. 7 Tampilan <i>New Project</i> Autodesk Revit                                 |
| Gambar 3. 8 Tampilan <i>Project</i> Baru Autodesk Revit                                |
| Gambar 3. 9 Tampilan <i>Elevation East</i> pada Bidang Kerja                           |
| Gambar 3. 10 <i>Level</i> untuk Membuat Ketinggian26                                   |
| Gamb <mark>ar 3. 11 Tampila</mark> n Bidang Kerja Pembuata <mark>n <i>Level</i></mark> |
| Gambar <mark>3. 12 Tampila</mark> n Bidang Kerja Pembuatan <i>Level</i>                |
| Gambar 3 <mark>. 13 <i>Scale</i> un</mark> tuk <mark>Skala Bidang Kerja</mark> 27      |
| Gambar 3. 1 <mark>4 Tampilan Bidang Kerja Pembuatan <i>Level</i></mark>                |
| Gambar 3. 15 Tampilan Bidang Kerja Pembuatan <i>Level</i>                              |
| Gambar 3. 16 Tampilan <i>Tab Insert</i> pada Autodesk Revit                            |
| Gambar 3. 17 Ta <mark>mpilan <i>Import CAD</i> untuk Memasukan Gambar 2D</mark> 29     |
| Gambar 3. 18 Tampilan <i>Project</i> beserta Gambar 2D29                               |
| Gambar 3. 19 Tampilan <i>Tab Structure</i>                                             |
| Gambar 3. 20 Tampilan Bidang Kerja Pembuatan <i>Grid</i>                               |
| Gambar 3. 21 Tampilan Bidang Kerja Pembuatan <i>Grid</i>                               |
| Gambar 3. 22 Tampilan Bidang Kerja Pembuatan Grid                                      |
| Gambar 3. 23 Tampilan Bidang Kerja Pembuatan Section Memanjang dan Melintang 31        |
| Gambar 3. 24 Tampilan <i>Tab Structure</i> untuk Pembuatan Model <i>3D</i>             |
| Gambar 3. 25 Tampilan <i>Dialog Box</i> untuk Pemilihan Struktur <i>3D</i>             |

| Gambar 3. 26 Tampilan <i>Dialog Box</i> untuk Penamaan Struktur 3D                                        | . 32 |
|----------------------------------------------------------------------------------------------------|------|
| Gambar 3. 27 Tampilan Alat Sweep Blend untuk Memodelkan Struktur 3D                                       | . 33 |
| Gambar 3. 28 Tampilan Sketch Path untuk Memodelkan Struktur 3D                                            | . 33 |
| Gambar 3. 29 Tampilan Pembuatan Garis As Box Underpass                                                    | . 33 |
| Gambar 3. 30 Tampilan Alat Profil untuk Pembuatan Penampang Box Underpass                                 | . 33 |
| Gambar 3. 31 Tampilan Dialog Box untuk Memodelkan Penampang Box Underpass.                                | . 34 |
| Gambar 3. 32 Pembuatan Penampang Box Underpass                                                            | . 34 |
| Gambar 3. 33 Tampilan Profil untuk Pembuatan Penampang Kedua Box Underpass                                | . 34 |
| Gambar 3. 34 Tampilan <i>Dialog Box</i> Pemilihan <i>Section</i> untuk Pembuatan Penampang                | . 35 |
| Gambar 3. 35 Tampilan Pembuatan Penampang Kedua Box Underpass                                             | . 35 |
| Gambar 3. 36 Tampilan Profil untuk Pembuatan Penampang Kedua <i>Box Underpass</i>                         | . 36 |
| Gambar 3. 37 Tampilan Penempatan Kedua Penampang <i>Box Underpass</i>                                     | . 36 |
| Gambar 3. 38 Tampilan Alat <i>Edit Profile Box Underpass</i>                                              | . 36 |
| Gambar 3. 39 Tampilan Penempatan Penampang/ Profile Box Underpass                                         | . 37 |
| Gambar 3. 40 Tampilan <i>Finish Edit Mode</i>                                                             | . 37 |
| Gambar 3. 41 Tampak Atas <i>BUP Skew</i>                                                                  | . 37 |
| Gambar 3. 42 Tampilan <i>3D</i> Pemodelan <i>Box Underpass</i>                                            | . 38 |
| Gambar 3. 43 Tampilan <i>3D View BUP</i> Sta <mark>24+0</mark> 17                                         | . 38 |
| Gambar 3. 44 Tampilan Pembuatan <i>Void Box Underpass</i>                                                 | . 38 |
| Gamba <mark>r 3. 45 Tampila</mark> n Penempatan <i>Box Under<mark>pass</mark></i> Sesuai Acuan <i>CAD</i> | . 39 |
| Gambar <mark>3. 46 Tampila</mark> n <i>Edit Sweep Blend</i>                                               | . 39 |
| Gambar <mark>3. 47 Tampila</mark> n Alat <i>Edit Profile</i> Untuk Mengedit Penamp <mark>ang</mark>       | . 39 |
| Gambar 3. <mark>48 Tampilan "<i>Go To View</i>"</mark>                                                    | . 40 |
| Gambar 3. 4 <mark>9 Tampilan Pembuatan Penampang <i>Box Underpass</i></mark>                              | . 40 |
| Gambar 3. 50 Ta <mark>mpilan <i>Edit Profile</i></mark>                                                   | . 40 |
| Gambar 3. 51 Tampilan " <i>Go To View</i> " Pemilihan <i>Section</i>                                      | .41  |
| Gambar 3. 52 Tampilan <i>Finish Edit Mode</i>                                                             | . 41 |
| Gambar 3. 53 Tampilan <i>Default 3D View</i>                                                              | .41  |
| Gambar 3. 54 Tampilan Pembuatan Void Box Underpass                                                        | . 42 |
| Gambar 3. 55 Tampilan Alat Cut Geometry untuk Memotong Objek                                              | . 42 |
| Gambar 3. 56 Tampilan Akhir Box Underpass                                                                 | . 42 |
| Gambar 3. 57 Tampilan "Finish Model" untuk Penyelesaian Pembuatan Model 3D                                | . 43 |
| Gambar 3. 58 Tampilan Tab Structure untuk Pembuatan Model 3D                                              | . 43 |
| Gambar 3. 59 Tampilan Family Category and Parameters                                                      | . 44 |

| Gambar 3. 60 Tampilan Rename Struktur untuk Pembuatan Model 3D                             | .44  |
|--------------------------------------------------------------------------------------------|------|
| Gambar 3. 61 Tampilan Extrusion Pembuatan Model 3D                                         | . 44 |
| Gambar 3. 62 Tampilan Penampang Pembuatan Model 3D                                         | .45  |
| Gambar 3. 63 Tampilan Input Ketebalan Plat Injak                                           | . 45 |
| Gambar 3. 64 Tampilan "Finish Model" untuk Penyelesaian Pembuatan Model 3D                 | . 45 |
| Gambar 3. 65 Tampilan <i>3D</i> Plat Injak                                                 | . 46 |
| Gambar 3. 66 Tampilan Mengatur <i>Level</i> Plat Injak                                     | . 46 |
| Gambar 3. 67 Tampilan "Finish Model" Untuk Penyelesaian Pembuatan Model 3D                 | . 46 |
| Gambar 3. 68 Tampilan <i>3D</i> Plat Injak                                                 | . 47 |
| Gambar 3. 69 Tampilan Penyelesaian Pembuatan Model <i>3D</i> Plat Injak                    | . 47 |
| Gambar 3. 70 Tampilan Pembuatan <i>Section Wingwall</i>                                    | . 48 |
| Gambar 3. 71 Tampilan Penyelesaian Pembuatan Struktur Model <i>3D Wingwall</i>             | . 48 |
| Gambar 3. 72 Tampilan <i>Tab Create</i> Untuk Pembuatan Model 3D Wingwall                  | . 48 |
| Gambar 3. 73 Tampilan <i>Sketch Path</i> Pembuatan Model <i>3D Wingwall</i>                | . 49 |
| Gambar 3. 74 Tampilan Pembuatan Garis Acuan Model 3D Wingwall                              | . 49 |
| Gambar 3. 75 Tampilan <i>Edit Profile</i> Pembuatan Model 3D Wingwall                      | . 49 |
| Gambar 3. 76 Tampilan Pemilihan <i>Section</i> Untuk Pembuatan Model 3D Wingwall           | . 50 |
| Gambar 3. 77 Tampilan Pembuatan Penampang Model <i>3D Wingwall</i>                         | . 50 |
| Gambar 3. 78 Tampilan Pembuatan <i>Void Forms</i> Model <i>3D Wingwall</i>                 | . 50 |
| Gamba <mark>r 3. 79 Tampila</mark> n Pembuatan Garis Acuan Model <i>3D Wingwall</i>        | . 51 |
| Gambar <mark>3. 80 Tampila</mark> n Pemilihan <i>Section</i> Pembuatan Penampang Memanjang | . 51 |
| Gambar 3 <mark>. 81 Tampila</mark> n Pe <mark>mbuatan Model <i>3D Wingwall</i></mark>      | . 52 |
| Gambar 3. 82 Tampilan <i>Finish Edit Mode</i> Pembuatan Model 3D Wingwall                  | . 52 |
| Gambar 3. 8 <mark>3 Tampilan <i>Default 3D View</i></mark>                                 | . 52 |
| Gambar 3. 84 Tampilan Penyelesaian Pembuatan Model 3D Wingwall                             | . 53 |
| Gambar 3. 85 Tampilan Pembuatan Section Model 3D Wingwall 14 Meter                         | . 53 |
| Gambar 3. 86 Tampilan Dialog Box Pemilihan Struktur untuk Model Wingwall                   | . 54 |
| Gambar 3. 87 Tampilan Tab Create untuk Model 3D Wingwall 14 Meter                          | . 54 |
| Gambar 3. 88 Tampilan Sketch Path Pembuatan Model 3D Wingwall 14 Meter                     | . 54 |
| Gambar 3. 89 Tampilan Pembuatan Garis Acuan Model 3D Wingwall 14 Meter                     | . 55 |
| Gambar 3. 90 Tampilan Edit Profile Pembuatan Model 3D Wingwall 14 Meter                    | . 55 |
| Gambar 3. 91 Tampilan Pemilihan Section                                                    | . 55 |
|                                                                                            |      |
| Gambar 3. 92 Tampilan Pembuatan Penampang Model 3D Wingwall 14 Meter                       | . 56 |

| Gambar 3. 128 Tampilan Pengaturan Panjang Tulangan pada Properties                                          | . 70 |
|----------------------------------------------------------------------------------------------------|------|
| Gambar 3. 129 Tampilan Input Rebar Set untuk Mengatur Spacing Tulangan                                      | . 70 |
| Gambar 3. 130 Tampilan Pembuatan Model Penulangan Box Underpass                                             | .71  |
| Gambar 3. 131 Tampilan Pengaturan Bentuk <i>Hook</i> Tulangan                                               | .71  |
| Gambar 3. 132 Tampilan Penamaan <i>Type</i> Tulangan                                                        | . 72 |
| Gambar 3. 133 Tampilan Type Properties untuk Mengatur Hook Tulangan                                         | . 72 |
| Gambar 3. 134 Tampilan Properties untuk Mengatur Model Penulangan                                           | . 72 |
| Gambar 3. 135 Tampilan Rebar Set Untuk Mengatur Spacing                                                     | . 73 |
| Gambar 3. 136 Tampilan Penampang Model Penulangan Box Underpass                                             | . 73 |
| Gambar 3. 137 Tampilan Hasil Akhir Penulangan <i>Box Underpass</i>                                          | . 73 |
| Gambar 3. 138 Tampilan <i>Default 3D View Model</i> Penulangan <i>Box Underpass</i>                         | . 74 |
| Gambar 3. 1 <mark>39 Tampilan</mark> Pembuatan <i>Section</i> Model Penulangan Plat Injak                   | . 74 |
| Gambar 3. 140 Tampilan Pengaturan <i>Cover</i> Penulangan Plat Injak                                        | . 74 |
| Gambar 3. 141 Tampilan Pembuatan <i>Cover</i> Tulangan Plat Injak                                           | . 75 |
| Gambar 3. 142 Tampilan Awal Masuk Bidang Kerja Model Penulangan Plat Injak                                  | . 75 |
| Gambar 3. 143 Tampilan Pemilihan <i>Placement Orientation</i> Penulangan Plat Injak                         | . 75 |
| Gambar 3. 144 Tampilan Pemilihan Diameter Model Penulangan Plat Injak                                       | . 76 |
| Gambar 3. 145 Tampilan Pengaturan Tulangan Plat Injak pada <i>Type Properties</i>                           | . 76 |
| Gam <mark>bar 3. 146 Tampilan Pemilihan <i>Rebar Shape</i> Model Penulangan Plat Injak</mark>               | . 76 |
| Gamb <mark>ar 3. 147 Tampi</mark> lan Pemilihan <i>Rebar Shap<mark>e Model Penu</mark>langan Plat Injak</i> | .77  |
| Gamba <mark>r 3. 148 Tampi</mark> lan Pengaturan <i>Rebar Set</i> Model Penulangan Plat Injak               | . 77 |
| Gambar 3 <mark>. 149 Tampi</mark> lan P <mark>engaturan Panjang</mark> Penulangan Plat Inj <mark>ak</mark>  | . 77 |
| Gambar 3. 150 Tampilan Pembuatan Model Penulangan Plat Injak                                                | . 78 |
| Gambar 3. 1 <mark>51 Tampilan Penggandaan Penulangan</mark>                                                 | . 78 |
| Gambar 3. 152 <mark>Tampilan Pembuatan Model Penul</mark> angan Plat Injak                                  | . 79 |
| Gambar 3. 153 Ta <mark>mpilan <i>3D</i> Penulangan Plat Injak</mark>                                        | . 79 |
| Gambar 3. 154 Tampilan Pembuatan Section Wingwall 14 Meter                                                  | . 80 |
| Gambar 3. 155 Tampilan Pengaturan Diameter Tulangan Wingwall 14 Meter                                       | . 80 |
| Gambar 3. 156 Tampilan Pembuatan Tulangan Wingwall 14 Meter                                                 | . 81 |
| Gambar 3. 157 Tampilan Pemilihan Rebar Shape Wingwall 14 Meter                                              | . 81 |
| Gambar 3. 158 Tampilan Pengaturan Rebar Set Wingwall 14 Meter                                               | . 82 |
| Gambar 3. 159 Tampilan Pembuatan Section Wingwall 16 Meter                                                  | . 82 |
| Gambar 3. 160 Tampilan Pengaturan Diameter Tulangan Wingwall 16 Meter                                       | . 83 |
| Gambar 3. 161 Tampilan Pembuatan Tulangan Wingwall 16 Meter                                                 | . 83 |

| Gambar 3. 162 Tampilan Pemilihan Rebar Shape Wingwall 16 Meter                                      | . 84 |
|----------------------------------------------------------------------------------------------------|------|
| Gambar 3. 163 Tampilan Pembuatan Section Wingwall 17 Meter                                          | . 84 |
| Gambar 3. 164 Tampilan Pengaturan Diameter dan Bentuk Tulangan Wingwall                             | . 85 |
| Gambar 3. 165 Tampilan Pemilihan Rebar Set Wingwall 17 Meter                                        | . 85 |
| Gambar 3. 166 Tampilan Pembuatan Tulangan Wingwall 17 Meter                                         | . 86 |
| Gambar 3. 167 Tampilan Pembuatan Section Wingwall 21 Meter                                          | . 87 |
| Gambar 3. 168 Tampilan Pengaturan Diameter dan Rebar Shape                                          | . 87 |
| Gambar 3. 169 Tampilan Pembuatan Model Penulangan Wingwall 21 Meter                                 | . 88 |
| Gambar 3. 170 Tampilan Pembuatan Model Penulangan <i>Wingwall</i> 21 Meter                          | . 88 |
| Gambar 3. 171 Tampilan <i>Structural Rebar Shapes</i> untuk Penulangan <i>Box Culvert</i>           | . 89 |
| Gambar 3. 172 Tam <mark>pilan Pembuatan <i>Section</i> Penul</mark> angan <i>Box Culvert</i>        | . 89 |
| Gambar 3. 17 <mark>3 Tampilan</mark> Pengaturan Diameter Penulangan <i>Box Culvert</i>              | . 89 |
| Gambar 3. 174 Tampilan Pembuatan Model Penulangan <i>Box Culvert</i>                                | . 90 |
| Gambar 3. 175 Tampilan <i>Tab Analyze</i> Autodesk Revit                                            | . 90 |
| Gambar 3. 176 Tampilan Reports & Schedule Autodesk Revit                                            | . 90 |
| Gambar 3. 177 Tampilan Dialog Box New Schedule Autodesk Revit                                       | . 91 |
| Gambar 3. 178 Tampilan Schedule Properties untuk Mengatur Rebar Schedule                            | . 91 |
| Gambar 3. 179 Tampilan <i>Rebar Schedule</i> Autodesk Revit                                         | . 91 |
| Gambar 3. 180 Tampilan <i>Export</i> untuk Menyimpan <i>File Rebar Schedule</i>                     | . 92 |
| Gambar 3. 181 Tampilan <i>Setting</i> pada Cutting Optimization Pro                                 | . 93 |
| Gamba <mark>r 3. 182 Tampil</mark> an <i>Setting</i> Optimasi Minimal Ukuran Tulan <mark>gan</mark> | . 93 |
| Gambar 3. 183 Tampilan Penginputan Data <i>Cutting List</i>                                         | . 93 |
| Gambar 3. 184 Tampilan Penginputan Stok Besi Tulangan                                               | . 94 |
| Gambar 3. 18 <mark>5 Tampilan <i>Start</i> untuk <i>Running Software</i></mark>                     | . 94 |
| Gambar 3. 186 <mark>Tampilan Da</mark> ta Hasil Komb <mark>inasi Penulangan</mark>                  | . 94 |
| Gambar 3. 187 Tampilan Data Hasil Optimasi Penulangan                                               | . 95 |
| Gambar 4. 1 Model Penulangan <i>Box Underpass</i>                                                   | . 98 |
| Gambar 4. 2 Model Penulangan <i>Box Culvert</i>                                                     | . 98 |
| Gambar 4. 3 Model Penulangan <i>Wingwall</i> 14 Meter                                               | . 99 |
| Gambar 4. 4 Model Penulangan <i>Wingwall</i> 16 Meter                                               | . 99 |
| Gambar 4. 5 Model Penulangan <i>Wingwall</i> 17 Meter                                               | 100  |
| Gambar 4. 6 Model Penulangan <i>Wingwall</i> 21 Meter                                               | 100  |
| Gambar 4. 7 Model Penulangan Plat Injak                                                             | 101  |

## DAFTAR LAMPIRAN

| Lampiran 1 Quantity Take-Off Penulangan menggunakan Autodesk Revitxxii         |
|--------------------------------------------------------------------------------|
| Lampiran 2 Hasil Kombinasi Penulangan menggunakan Cutting Optimization Proxxix |
| Lampiran 3 Bar Bending Schedule Autodesk Revitxlvi                             |
| Lampiran 4 Penulangan Metode Konvensional (Data Proyek)lxii                    |

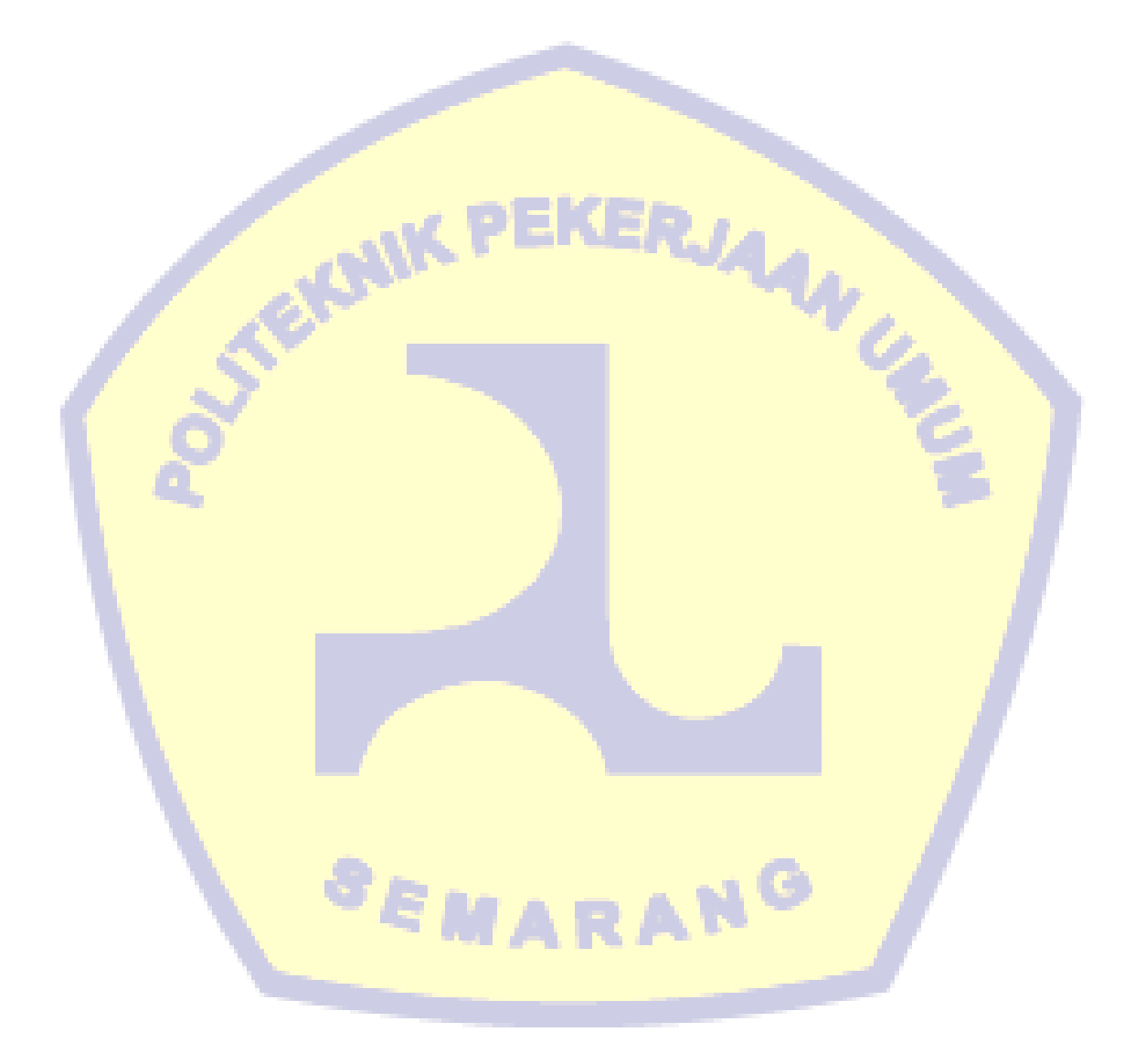